## Návod pro připojení ke vzdálené ploše - klient

Pro připojení k Vašemu počítači je nutné si nainstalovat program TeamViewer. Aktuální verzi programu najdete na adrese:

http://www.slunecnice.cz/sw/teamviewer/stahnout/

Po stažení souboru TeamViewer Setup.exe spusť te instalaci a pokračujte dle obrázků.

| 💐 Instalovat TeamViewer 7                                                   |                                                        |                             |                                      |                     |
|-----------------------------------------------------------------------------|--------------------------------------------------------|-----------------------------|--------------------------------------|---------------------|
| Vítejte v TeamViewer 5 Ho<br>Vzdálená podpora, přihlášení                   | ost<br>do vlastního počítač                            | e, setkání, pr              | rezentace                            |                     |
| Zvolte, zda se chcete později                                               | vzdáleně přihlásit k                                   | tomuto počit                | ači.                                 |                     |
| 🔿 Instalovat                                                                | Instalovat prog                                        | gram TeamVie                | ewer do počítače                     |                     |
| 🔽 Odinstalovat sta                                                          | rou verzi (doporuče:                                   | no)                         |                                      |                     |
| Spustit                                                                     | Spustit prograr<br>V tomto případ                      | n TeamViewe<br>ě nejsou pož | er bez instalace.<br>adována oprávne | ění správce.        |
|                                                                             | i                                                      | S                           |                                      |                     |
| 🗖 Zobrazit rozšířená r                                                      | astaveni                                               |                             | 7.0.1                                | 2313                |
| l eamviewer                                                                 |                                                        |                             | <u>D</u> alší >                      | Storno              |
| Instalovat TeamViewer 7                                                     |                                                        |                             |                                      | _ 🗆 ×               |
| Licenční smlouva                                                            |                                                        |                             |                                      |                     |
| Před instalací si důkladně před                                             | îtěte licenční podmín                                  | ky TeamView                 | er 7.                                |                     |
| Stisknutím klávesy Page Dowr                                                | n zobrazíte zbytek do                                  | bhody.                      |                                      |                     |
| TEAMVIEWER® END-USER L                                                      | ICENSE AGREEMEN                                        | т                           |                                      | <b></b>             |
| PLEASE CAREFULLY REVIEW<br>USER LICENSE AGREEMENT<br>BETWEEN YOU AND TEAMVI | ' THE FOLLOWING T<br>("EULA"). THIS EULA<br>EWER GMBH. | ERMS AND C<br>A IS A LEGALI | ONDITIONS OF 1<br>LY BINDING CON     | THIS END<br>TRACT   |
| BY CLICKING 'I ACCEPT' OR<br>YOU ARE CONSENTING TO A                        | DOWNLOADING, OF                                        | R OTHERWIS                  | E USING THE SO<br>IONS SET OUT IN    | FTWARE,<br>I THIS 🔫 |
| Pokud souhlasíte s podmínkan<br>přijmout dohodu TeamViewer                  | ni této dohody, stiski<br>7.                           | něte tlačitko               | Další. Před instal                   | ací musite          |
| 🔽 Souhlasím s podmínkami Li                                                 | cenčního ujednání                                      |                             |                                      |                     |
| TeamViewer                                                                  |                                                        |                             |                                      |                     |
|                                                                             |                                                        | < <u>Z</u> pět              | Další >                              | Storno              |
|                                                                             | _                                                      | -                           |                                      |                     |

| 🗟 Team¥iewer                                   |                                 |  |  |
|------------------------------------------------|---------------------------------|--|--|
| Připojení Doplňky Nápověda Vášnázo             |                                 |  |  |
| Licence zdarma (pouze nekomerční použití)      |                                 |  |  |
| Vzdálené ovládání Schůz                        | ka                              |  |  |
| Povolit vzdálenou správu                       | Spravovat vzdálený počítač      |  |  |
| Sdělte svému partneroví toto ID a heslo,       | Pokud chcete spravovat vzdálený |  |  |
| pokud chcete povolit vzdálenou správu.         | počítač, zadejte ID partnera.   |  |  |
|                                                | Partnerské ID                   |  |  |
| Vaše ID 836 063 665                            |                                 |  |  |
| Hesio 1045                                     | • Vzdálené ovládání             |  |  |
|                                                | C Přenos souborů                |  |  |
|                                                |                                 |  |  |
|                                                | Pripojit k partnerovi           |  |  |
|                                                |                                 |  |  |
| Připraveno k připojení (zabezpečené připojení) | Počítače a kontakty »           |  |  |
| •                                              |                                 |  |  |

Pokud se v průběhu spuštění firewall zeptá jestli má umožnit komunikaci této aplikaci tak dejte ano, nebo zakažte po dobu připojení firewall.

Po spuštění aplikace se v levém sloupci vygenerují přístupové údaje "Vaše ID" a "Heslo". Tyto hodnoty jsou důležité pro přístup k Vašemu PC. A musíte je sdělit partnerovi, který se bude připojovat k vašemu PC.

MNN.